## けんしん予約手順 その2

2. アカウント登録

※初めてご利用になる方は、アカウントの登録に必要な 内容を入力します。 2回目からのご利用時はIDとパスワー ドの入力だけでご利用になれます。画面の指示に従って氏 名から順に入力してください。

| ×       |  |
|---------|--|
| アカウント登録 |  |
| 登録情報    |  |
| 氏名 (姓)  |  |

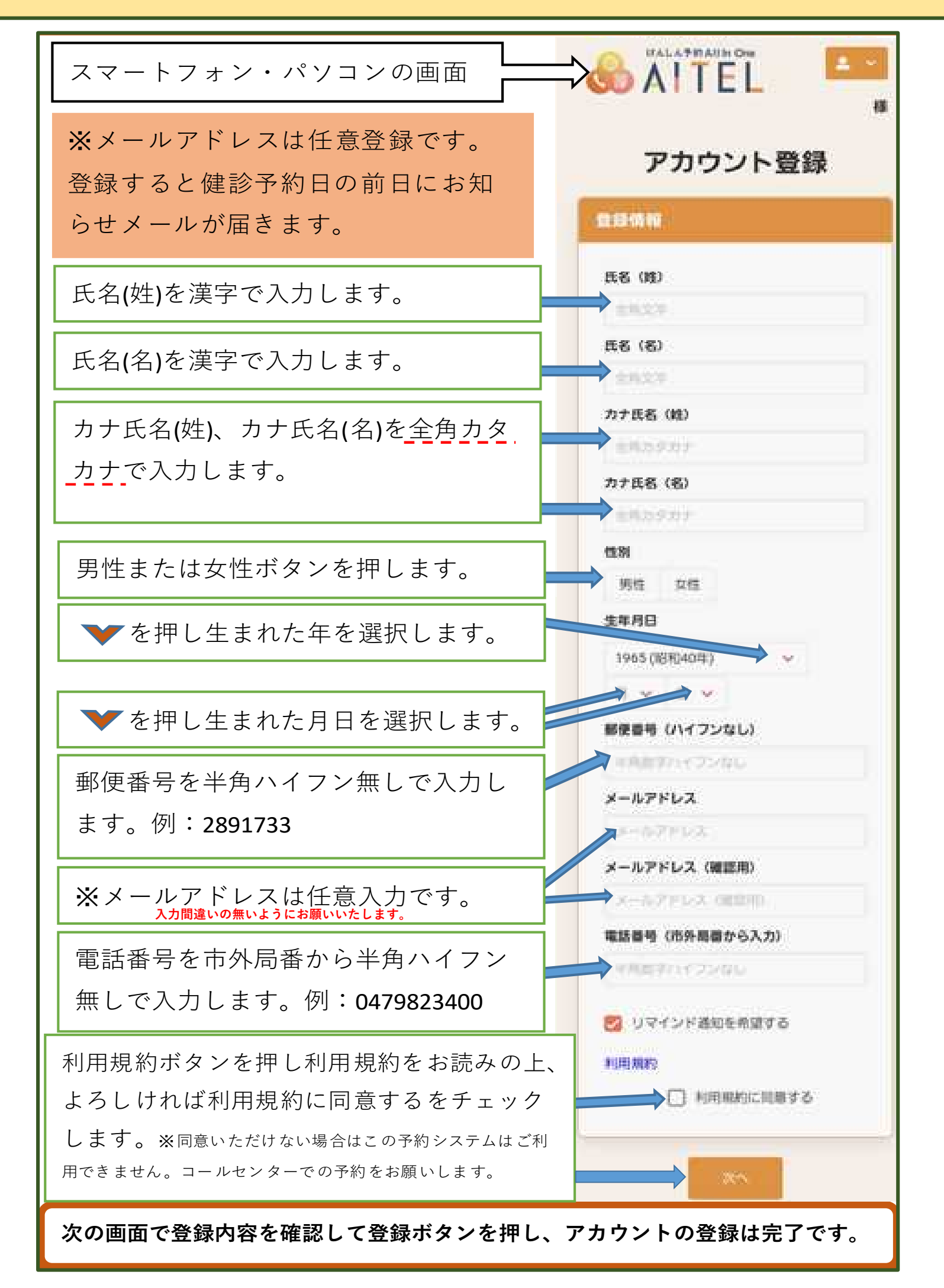